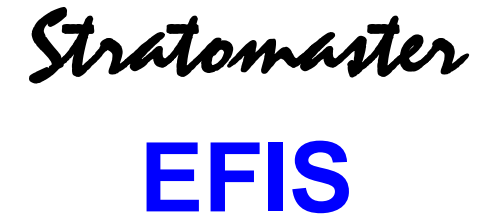

## Simulator & Display designer

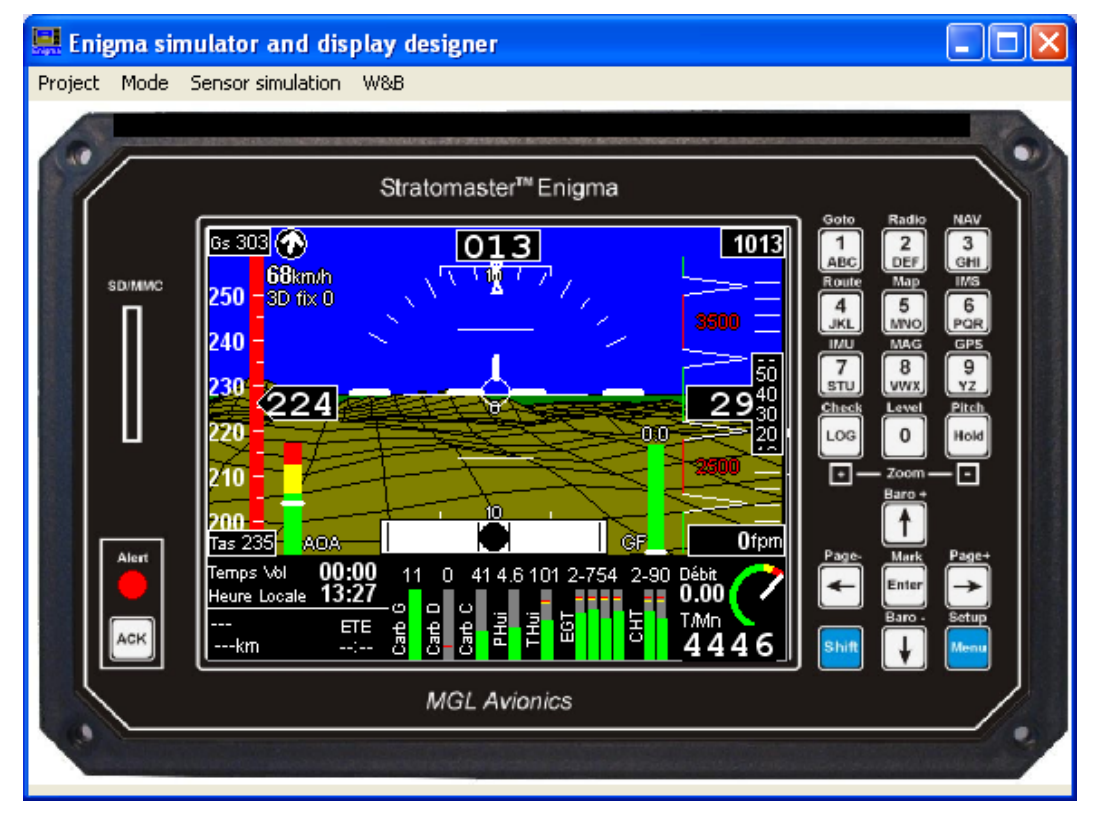

## Logiciel de simulation et de conception d'écran MANUEL D'UTILISATION

## MGL Avionics Distribué en France par

**DELTA OMEGA sarl** 645 Route du Belin

38410 St Martin d'Uriage +33 4 76 59 78 10 Tel: +33 4 76 59 78 11 Fax:

Courriel : info@delta-omega.com

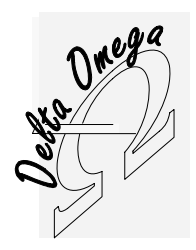

## **Table des matières**

| Introduction                                                                                                    |                  |           |
|----------------------------------------------------------------------------------------------------|------------------|-----------|
| Configuration écran Windows                                                                                     |                  | 4         |
| EFIS ENIGMA                                                                                                    |                  | 5         |
| EFIS ODYSSEY/VOYAGER                                                                                            |                  | 5         |
| Simulation des capteurs                                                                                         |                  |           |
| Installation du programme Simulation/Conception                                                                 |                  | 7         |
| I tilisation                                                                                                    |                  | ،         |
| Ecran de démarrage de Enigma simulator                                                                          |                  | 9<br>9    |
| Mode Démonstration                                                                                              |                  | 9         |
| Mode simulation                                                                                                 |                  | 10        |
| l es menus programme                                                                                            |                  |           |
| Menu Projet (Project)                                                                                           |                  | 10        |
| Créér nouveau projet                                                                                            |                  |           |
| Ouvrir projet existant                                                                                          |                  |           |
| Créer un fichier script                                                                                         |                  |           |
| Importer la configuration d'un EFIS physique                                                                    |                  |           |
| Créer fichier vierge pour enregistreur                                                                          |                  |           |
| I ransfert des fichiers                                                                                         |                  |           |
| Menu Mode                                                                                                    |                  |           |
| Mode Simulation                                                                                                 |                  |           |
| Mode Conception (Design)                                                                                        |                  |           |
| Simulation capteurs (Sensor simulation)                                                                         |                  |           |
| Simulation RDAC                                                                                                 |                  | 17<br>18  |
| Simulation (ABIC)                                                                                               |                  |           |
| Simulation GPS                                                                                                  |                  |           |
| Simulation VOR/ILS                                                                                              |                  | 19        |
| Simulation IO/ extender                                                                                         |                  | 19        |
| Simulation capteurs divers                                                                                      |                  |           |
| Simulation peripherique RS-232                                                                                  |                  |           |
| Simulation Filole Automatique<br>Simulation ARINC                                                               |                  |           |
| Manu Poids at Centrade (W/ & B)                                                                                 |                  | 21<br>22  |
| Définition des détails de Poids et Centrage pour votre avion                                                    |                  |           |
| Installation des définitions « Poids et Centrage » dans l'EFIS                                                  |                  |           |
| Conception d'un ecran                                                                                           |                  |           |
| Introduction                                                                                                    |                  |           |
| Création d'un écran                                                                                             |                  | 25        |
| Système de coordonnées écran                                                                                    |                  | 26        |
|                                                                                                    |                  | 26        |
| Types d'utilités                                                                                                |                  |           |
| Types de données affichables                                                                                    |                  |           |
| Librairie d'élements                                                                                            |                  |           |
| Insertion des elements<br>Text : Special Item                                                                   |                  |           |
| Altimètre Analogiaue                                                                                            |                  | 31        |
| Anémomètre Analogique                                                                                           |                  |           |
| Variomètre Analogique                                                                                           |                  |           |
| Bargraphe                                                                                                    |                  |           |
| Afficheur Analogique (Rond)                                                                                     |                  |           |
| HORIZON                                                                                                    |                  |           |
| Carte mobile GPS                                                                                                |                  |           |
| CombinéT/Mn Rotor/Moteur                                                                                        |                  |           |
| CombinéT/Mn Rotor/Moteur                                                                                        |                  |           |
| Primitives de Dessin                                                                                            |                  |           |
| Vecteur Vent                                                                                                    |                  |           |
| © 2009 Delta Omega <u>www.delta-omega.com</u> <u>www.stratomaster.eu</u><br>Reproduction & diffusion interdites | Rev 54 11-Dec-09 | Page 2/60 |

| Indication of Cop       42         Bille       43         Rike       44         Rike       45         Rike       46         Rike       47         Rike       46         Rike       47         Rike       46         Rike       46         Rike       47         Rike       46         Desin faleme       47         Bargraphe Vanointer       48         Bargraphe Vanointer       49         Indicator Wats       51         CD1       51         CD2       51         CD2       51         CD3       52         Rangraphe Vanointer       51         CD4       51         CD4       51         CD4       51         Affichera Austissenent Terrain       51         Affichera Austissenent Terrain       51         Affichera Austissenent Terrain       51         Affichera Austissenent Terrain       51         Affichera Austissenent Terrain       51         Affichera Austissenent Terrain       51         Affichera Austissenent Terrain       51                                                                                                    | Historique Vario                                                                                                |          |          |           |
|----------------------------------------------------------------------------------------------------|----------------------------------------------------------------------------------------------------|----------|----------|-----------|
| Pitter       44         Pitter       45         Rubin Antioniver:       45         Rubin Antioniver:       45         Rubin Antioniver:       45         Rubin Antioniver:       45         Rubin Antioniver:       45         Rubin Antioniver:       46         Destin Antioniver:       46         Destin Antioniver:       46         Borgraphe Taxit & Virage:       49         Indicateur: Bag:       51         Borgraphe Taxit & Virage:       51         Desting the Taxit & Virage:       51         Desting the Taxit & Virage:       51         Desting the Taxit & Virage:       51         Desting the Taxit & Virage:       51         Desting the Taxit & Virage:       51         Desting the Taxit & Virage:       51         Market & Virage:       51         Market & Virage:       51         Market & Virage:       51         Market & Virage:       51         Market & Virage:       51         Market & Virage:       51         Market & Virage:       51         Market & Virage:       51         Market & Virage:       51         Mareset &                                                                                                    | Indication de Cap                                                                                               |          |          |           |
| material Alimetric       14         Robus Andrometric       14         Robus Andrometric       15         Robus Andrometric       16         Destin Alime       16         Destin Alime       17         Hurgraphe Taxis de Vinge       49         Indicator "Bug"       51         Bergraphe Taxis       51         CD       51         Destin Alime       51         CD       51         Afficher Bug"       51         Descraphe Tage       51         Afficher Analogique (ARC)       51         Afficher Analogique (ARC)       51         Afficher Analogique (ARC)       51         Afficher Analogique (ARC)       51         Afficher Comptem Erran Info       51         Comptem Erran Info       51         Afficher Comptem Erran Info       51         Afficher Erren/status       51         Afficher Erren/status       51         Afficher Erren/status       51         Afficher Erren/status       51         Afficher Erren/status       51         Afficher Erren/status       51         Afficher Erren/status       51         Afficher Erren/status<                                                                                                    | Bille<br>Dille                                                                                                  |          |          |           |
| Rubin Ardsmenter.       45         Rubin Ardsmenter.       45         Rubin Admenter.       46         Destrict Admenter.       47         Bergraphe Vaniomère.       48         Bergraphe Taux & Virage.       49         Indicator "Hig"       49         Indicator "Hig"       49         Indicator "Hig"       49         Indicator "Hig"       49         Algibert Anadoğiu (AC)       51         Fastar Anadoğiu (AC)       51         Algibert Anadoğiu (AC)       51         Fastar Avertissement Fernin       51         Mary Obecente       51         NAV (AS)       51         Eurofe (IO Evender       51         NAV (AS)       51         Fastar Avertissement Fernin       51         NAV (AS)       51         Eurofe (IO Evender       51         NAV (AS)       51         Survetllance Temperature Carbonateur       51         Marker NY ID Extender       51         Survetllance Tender and 51       51         Jatiotase Flagma       52         Disque RAM       52         Carte SD/MMC       52         Les disques dans Enigma       5                                                                                                    | Dille<br>Ruhan Altimàtra                                                                                        | ••••••   |          |           |
| Ruban Andmonites       45         Ruban Andmonites       46         Destin Alorne       47         Burgraphe Varianties       48         Burgraphe Taux de Vinage       49         Indicateur "Bug"       50         Burgraphe "Bug"       51         CDI       51         CDI       51         CDI       51         Affichers Auslogigue (ARC)       51         Affichers Auslogigue (ARC)       51         Marrageur Descritte       51         MAV HSI       51         NAV HSI       51         MAV HSI       51         MAV HSI       51         MAV GSI       51         Statts Conditioneds       51         Affichers Natiographe       51         Affichers Natiographic Conduct       51         MAV HSI       51         MAV GSI       51         Statts Conditioneds       51         Affichers Rubin Alore       51         MAV GSI       51         Descerets Conditioneds       51         Affichers Rubin Alore       52         Disque Flash       52         Disque Flash       52                                                                                                    | Ruban Anémomètre                                                                                                |          |          |           |
| Robust Cap       46         Dessin Alarme.       47         Bargrophe Variomètre       48         Bargrophe Taux de Virage.       49         Indicateur "Bag"       50         Bargrophe Taux de Virage.       50         Bargrophe Taux de Virage.       51         Dersteuphe "Bag"       51         Coll       51         Coll       51         Champ Message Alarme       51         Affichen Analosique (ARC)       51         Fensitre Avertissement Turrain       51         Marguero Descente       51         Affichen Analosique (ARC)       51         Fensitre Avertissement Turrain       51         Marguero Descente       51         Affichen Avertissement Turrain       51         Marguero Descente       51         Affichenge XY I/O Exemder       51         Affichenge Ruhan       51         Surveillance Tennyferature Carburateur       51         Jaffichenge Ruhan       52         Les disques Gans Enigma       52         Les disques Gans Enigma       52         Les disques Gans Enigma       52         Les disques Gans Enigma       53         Les disques Gans Enigma <td>Ruban Anémomètre</td> <td></td> <td></td> <td></td>                                                                                                    | Ruban Anémomètre                                                                                                |          |          |           |
| Dessin Alarme.       47         Bargrophe Variomittre.       48         Bargrophe Variomittre.       49         Indicature "Bag".       50         Bargrophe Usine       51         Bargrophe Usine       51         Bargrophe Usine       51         CDI       51         Bargrophe Usine       51         CDI       51         Affichera Analogique (ARC)       51         Fereitre Aversissement Termin       51         Marqueur Descente       51         MAY HSI       51         Competer Erran Info       51         Entreite I/O Exember       51         Affichers Reduct       51         Affichers Reduct       51         Affichers Reduct       51         Affichers Reduct       51         Affichers Reduct       51         Starofildence Temphritume Carburateur       51         Starofildence Temphritume Carburateur       51         Starofildence Temphritume Carburateur       51         Image de Frands       52         Disque Flash       52         Disque Flash       52         Disque Flash       53         Endiques dans Colyssey/Voyager                                                                                                    | Ruban Cap                                                                                                    |          |          |           |
| Bargrophe Variomètre                                                                                                    | Dessin Alarme                                                                                                   |          |          |           |
| Bargruphe Take & Virage                                                                                                    | Bargraphe Variomètre                                                                                            |          |          |           |
| Indicateur 'Bug'     50       Bargruphe 'Ligne     51       CD     51       CD     51       CD     51       Affichenge (ARC)     51       Marguer Dascene     51       MAY HSI     51       MAY HSI     51       MAY HSI     51       MAY HSI     51       Affichenge NT Do Extender     51       Affichenge NT Do Extender     51       Affichenge NT Do Extender     51       Affichenge NT Do Extender     51       Static Conditionnels     51       Static Conditionnels     51       Static Conditionnels     51       Static Conditionnels     51       Static Conditionnels     51       Static Conditionnels     51       Static Conditionnels     51       Static Conditionnels     51       Static Conditionnels     51       Static Conditionnels     51       Static Conditionnels     51       Static Conditionnels     51       Emplacement des Ichiers Enigma     52       Les disques dans Cotyssey/Voyager     52       Emplacement des Ichiers Cotyssey/Voyager     53       Les disques dans Cotyssey/Voyager     53       Les disques dans Cotyssey/Voyager     53 <td>Bargraphe Taux de Virage</td> <td></td> <td></td> <td></td>                                                                                                    | Bargraphe Taux de Virage                                                                                        |          |          |           |
| Bargraphe Lign       31         CD       31         CD       31         CD       31         CD       31         CD       31         Champ Message Alarme       31         Afficheru Analogique (ARC)       31         Marqueer Descente       31         MAV VSI       31         NAV VSI       31         NAV CSI       31         Computer Erran Info       31         Afficheru Analogique (ARC)       31         Afficheru SV 10 Evender       31         Statts conditionnels       31         Afficheru Kanogique       31         Afficheru Kanogique       31         Afficheru Kanogique       31         Afficheru Kanogique       31         Afficheru Kanogique       31         Afficheru Kanogique       31         Afficheru Kanogique       31         Afficheru Kanogique       31         Statts conditionnels       31         Afficheru Kanogique       31         Interacture Far Analogique       31         Interacture Far Analogique       31         Interacture Far Analogique       31         Interacture F                                                                                                    | Indicateur "Bug"                                                                                                |          |          |           |
| Data product       31         CD       31         Champ Message Alarme       31         Afficher Andelögique (ARC)       31         Fenitre Avertissement Terrain.       31         Marquer Descence       31         NAV USI       31         NAV USI       31         Disque Flags       31         Affichage XV 10 Extender       31         Affichage XV 10 Extender       31         Affichage Ruban.       31         Surscalineer Température Carburateur       31         Fenétre Navigation       31         Indicateur Eath Analogique       31         Image de Fonds.       32         Disque Flash       52         Disque RAM       52         Carte SD/MMC       52         Carte SD/MMC       53         e MAPS       53         • MAPS       53         • MAPS       53         • MAPS       53         • MAPS       53         • MAPS       53         • MAPS       53         • MAPS       53         • MAPS       53         • MAPS       53         • MAPS       53 <td>Bargraphe "Bug"</td> <td>••••••</td> <td></td> <td></td>                                                                                                    | Bargraphe "Bug"                                                                                                 | ••••••   |          |           |
| Champ Message Alarme                                                                                                    | Dargraphe Lighe                                                                                                 |          |          |           |
| Affichera Analogique (ARC)       \$1         Freitre Avertissement Tereain       \$1         Margueur Diescente       \$1         NAV GSI       \$1         Compteur Ecran Info       \$1         District O Estender       \$1         Affichage XI 10 Estender       \$1         James conditionnels       \$1         Affichage XI 10 Estender       \$1         James conditionnels       \$1         Affichage Ruham       \$1         Surveillamer Temperature Carburateur       \$1         Indicateur Etat Analogique       \$1         Indicateur Etat Analogique       \$1         Indicateur Etat Analogique       \$1         Indicateur Etat Analogique       \$2         Disque Flash       \$2         Disque Flash       \$2         Disque Flash       \$2         Disque Flash       \$3         OffHerB       \$3         Insultation des fichiers Odyssey/Voyager       \$3         Les disques dans Odyssey/Voyager       \$3         Les disques dans Odyssey/Voyager       \$3         Isigue RAM       \$3         OffHER       \$3         MAPS       \$3         Isigue RAM       \$4                                                                                                    | Champ Message Alarme                                                                                            | •••••    |          |           |
| Fanêtre Avertissement Terrain.       \$1         Marguer Descente.       \$1         NAV HSI       \$1         NAV GSI       \$1         Completer Ecran Info       \$1         Affichage XT 10 Extender.       \$1         Affichage XV 10 Extender.       \$1         Affichage Ruban       \$1         Statts conditionnels.       \$1         Marguer Ruban       \$1         Statts conditionnels.       \$1         Image de Fands.       \$1         Image de Fands.       \$1         Indicates Ruban Analogique.       \$1         Indicater Eut Analogique.       \$1         Indicater Eut Analogique.       \$1         Indicater Eut Analogique.       \$2         Disque Flash       \$2         Disque Flash       \$2         Carte SD/MMC       \$2         Emplacement des fichiers Odyssey/Voyager       \$3         Is and Afficiens Odyssey/Voyager       \$3         Les disques dans Devisey/Voyager       \$3         Is analogina and the analogina and the analogina and                                                                                                    | Afficheru Analogiaue (ARC)                                                                                      |          |          |           |
| Margueur Descente       51         NAV ISI       51         NAV GSI       51         Completer Ecran Info       51         Entrice IO Extender       51         Mattinge Ruban       51         Statts conditionnels       51         Affichage Ruban       51         Starts conditionnels       51         Affichage Ruban       51         Starts conditionnels       51         Image de Fonds.       51         Indicateur Exit Analogique       51         Indicateur Exit Analogique       52         Disque RAM       52         Les disques dans Enigma       52         Emplacement des fichies Enigma       52         Englacement des fichies Odyssey/Voyager       53         Les disques dans Odyssey/Voyager       53         Les disques dans Odyssey/Voyager       53         Les disques dans Odysesy/Voyager       53         Les disques dans Odysesy/Voyager       53         Les disques dans Odysesy/Voyager       53         Joisque Flash       53         • MAPZ       53         • MAPZ       53         • SCREENS       53         • SCREENS       53                                                                                                    | Fenêtre Avertissement Terrain                                                                                   |          |          |           |
| NAV HSI       51         NAV CSI       51         Eurice I/O Extender       51         Affichage XI I/O Extender       51         Michage XI I/O Extender       51         Michage XI       51         Michage XI       51         Michage XI       51         Michage XI       51         Michage XI       51         Marker Narigation       51         Inage de Fonds.       51         Inage de Fonds.       51         Indicateur Eut Analogique       52         Disque Flash       52         Disque Flash       52         Emplacement des fichiers Odyssey/Voyager       53         Disque Flash       52         Les disques dans Odyssey/Voyager       53         Disque Flash       53         MAPS       53         MAPS       53         Issue Flash       53         Issue Flash       53         MAPS       53         Issue Flash       53         Issue Flash       53         Issue Flash       53         Issue Flash       53         Issue Flash       53         Screeens                                                                                                    | Marqueur Descente                                                                                               |          |          |           |
| NAV GSI       51         Compteur Ecran Info       51         Furrée I/O Extender       51         Affichage XVI //O Extender       51         Stats conditionnels       51         Suits conditionnels       51         Suits conditionnels       51         Suits conditionnels       51         Suits conditionnels       51         Suits conditionnels       51         Image de Fonds       51         Indicateur Eat Analogique       51         Emplacement des fichiers Enigma       52         Disque RAM       52         Disque RAM       52         Carte SD/MMC       52         Emplacement des fichiers Odyssey/Voyager       53         Les disques dans Odyssey/Voyager       53         Les disque RAM       52         Carte SD/MMC       53         •       MAPS       53         •       MAPS       53         •       MAPS       53         •       MAPS       53         •       MAPS       53         •       MAPS       53         •       MAPS       53         •       MAPS       53 <td>NAV HSI</td> <td></td> <td></td> <td></td>                                                                                                    | NAV HSI                                                                                                    |          |          |           |
| Compteur Ecra Info       51         Entré I/O Extender       51         Affichage X1 I/O Extender       51         Suits conditionnels       51         Affichage Ruban       51         Suits conditionnels       51         Market Ruban       51         Suits conditionnels       51         Market Ruban       51         Suits conditionnels       51         Image de Fonds       51         Indicateur Etat Analogique       51         Enplacement des fichiers Enigma       52         Les disques dans Enigma       52         Disque Flash       52         Disque Flash       52         Carle SD/MMC       52         Estisques dans Odyssey/Voyager       53         Disque Flash       53         OffleR       53         Disque Flash       53         OffleR       53         Soligues dans Odyssey/Voyager       53         Is analytic and the site of the site of the sit                                                                                                    | NAV GSI                                                                                                    |          |          |           |
| Entrée I/O Extender       51         Affichage XU I/O Extender       51         Sauts conditionnels       51         Affichage Ruban       51         Surveillance Température Carburateur       51         Image de Fonds       51         Indicateur Entré Navigation       51         Image de Fonds       51         Indicateur Ent Analogique       51         Indicateur Ent Analogique       52         Disque Flash       52         Disque Flash       52         Disque Flash       52         Disque Flash       52         Disque Flash       52         Disque Flash       53 <ul> <li>MAPS</li> <li>S3</li> <li>MAPS</li> <li>S3</li> <li>MAPS</li> <li>S3</li> <li>SCREENS</li> <li>S3</li> <li>SCREENS</li> <li>S3</li> <li>TERRAIN</li> <li>S3</li> <li>TERRAIN</li> <li>S3</li> <li>TERRAIN</li> <li>S4</li> <li>Copie extres SUMMC</li> <li>S6</li> <li>Installation d'un projet sur l'EFIS physique</li> <li>S6</li> <li>Installation d'ecrans sur l'EFIS physique</li> <li>S6</li> <li>Installation d'ecrans sur l'Efis physique</li> <li>S6</li> <li>Recupération d'ecrans sur l'Carles SD</li> <li>S6</li> <li>Installation de scrans sur l'Carle SD</li> <li>S6</li> <li>Installation de écrans sur l'Carle SD</li> <li>S6</li> <li>Copie des fichier écrans ur la</li></ul>                                                                                                    | Compteur Ecran Info                                                                                             |          |          |           |
| Affichage XV 10 Extender.       51         Souts conditionnels       51         Affichage Ruban.       51         Surveillance Température Carburateur.       51         Image de Fonds.       51         Image de Fonds.       51         Image de Fonds.       51         Emplacement des fichiers Enigma       52         Les disques dans Enigme.       52         Disque RAM       52         Carte SD/MMC       52         Emplacement des fichiers Odyssey/Voyager       53         Les disques dans Enigme.       53         Disque Flash       53         Order Flash       53         Ingue Flash       53         V MAVDATA       53         • MAPS       53         • MAPS       53         • MAPS       53         • OTHER       53         • SCREENS       53         • TERRAIN       53         • TERRAIN       53         • TERRAIN       54         Carte SD/MMC       54         Carte SD/MMC       54         Carte SD/MMC       56         Installation of un projet sur TEFIS physique       56         Installatio                                                                                                    | Entrée I/O Extender                                                                                             |          |          |           |
| Satis conditionels       31         Affichage Ruban.       51         Surveillance Température Carburateur       51         Image de Fonds.       51         Image de Fonds.       51         Indicateur Etat Analogique.       51         Englacement des fichiers Enigma       52         Disque Flash       52         Disque Flash       52         Disque Flash       52         Carte SD/MMC       52         Emplacement des fichiers Odyssey/Voyager       53         Les disques dans Odyssey/Voyager       53         Les disques dans Odyssey/Voyager       53         Vertree       53         Vertree       53         Ver                                                                                                    | Affichage X/Y I/O Extender                                                                                      |          |          |           |
| Ajtenage Kuban                                                                                                    | Sauts conditionnels                                                                                             | ••••••   |          |           |
| Silveetaion                                                                                                    | Affichage Ruban                                                                                                 |          |          |           |
| Preuer Varganom.       51         Indicateur Etat Analogique.       51         Indicateur Etat Analogique.       52         Ensplacement des fichiers Enigma.       52         Disque RAM       52         Carte SD/MMC       52         Ensplacement des fichiers Odyssey/Voyager       53         Disque Flash       53         Les disques dans Odyssey/Voyager       53         Les disque Flash       53         •       MAPS         •       MAPS         •       MAPS         •       OTHER         •       OTHER         •       OTHER         •       SCREENS         •       TERNAIN         Disque RAM       53         •       TERNAIN         Sortie du programme.       55         Installation d'un projet sur l'EFIS physique       56         Installation d'ecrans sur l'EFIS physique       56         Installation d'ecrans sur l'EFIS physique       56         Recupération d'écrans sur l'EFIS physique       56         Recupération d'écrans sur l'EFIS physique       56         Copie des fichier écran sur la carte SD       56         Recupération d'écrans sur la carte SD                                                                                                    | Surveillance Temperature Carburaleur<br>Eanôtre Navigation                                                      |          |          |           |
| Indicateur Etit Analogique       51         Implacement des fichiers Enigma       52         Les disques dans Enigma       52         Disque Flash       52         Disque RAM       52         Carte SD/MMC       52         Emplacement des fichiers Odyssey/Voyager       53         Les disques dans Odyssey/Voyager       53         Les disques dans Odyssey/Voyager       53         NavData       53         Image of the state of the state of the                                                                                                    | Fenerre Navigation<br>Image de Fonds                                                                            |          | ••••••   |           |
| Emplacement des fichiers Enigma       52         Les disques dans Enigma       52         Disque Flash       52         Dique RAM       52         Carte SD/MMC       52         Emplacement des fichiers Odyssey/Voyager       53         Les disques dans Odyssey/Voyager       53         Disque Flash       53         Disque Stans Odyssey/Voyager       53         Disque Stans Odyssey/Voyager       53         MAPS       53         •       MAPS         •       MAPS         •       MAVDATA         •       OTHER         •       OTHER         •       TERRAIN         State       53         •       TERRAIN         Disque RAM       54         Carte SD/MMC       55         Installation d'un projet sur l'EFIS physique       55         Installation d'ur projet sur l'EFIS physique       56         Copie sur SD       56         Installation d'ur projet sur l'EFIS physique       56         Copie des fichier écran sur la carte SD       56         Récupération d'écrans sur l'Erigma physique       57         Copie des fichier écran sur la carte SD       58     <                                                                                                    | Indicateur Etat Analogiaue                                                                                      |          |          | 51        |
| Les disques dans Enigma       52         Disque Flash       52         Disque RAM       52         Carte SD/MMC       52         Emplacement des fichiers Odyssey/Voyager       53         Les disques dans Odyssey/Voyager       53         Disque Flash       53         Others       53         MAPS       53         MAPS       53         OTHER       53         SCREENS       53         Struct RAM       53         Carte SD/MMC       53         Struct RAM       53         SCREENS       53         TERRAIN       53         Disque RAM       54         Carte SD/MMC       55         Installation d'u projet sur l'EFIS physique       56         Copie sur SD       56         Copie sur SD       56         Récupération d'écrans sur l'Enigma physique       56         Copie des fichier écran sur la carte SD       57         Récupération d'écrans sur la carte SD       58         Copie des fichier écran sur la carte SD       58         Installation de carte SD       59         Méthode simulation de carte SD       59         Méthode sinulatio                                                                                                    | Emplacement des fichiers Enigma                                                                                 |          |          |           |
| Disque Flash       52         Disque RAM       52         Carte SD/MMC       52         Emplacement des fichiers Odyssey/Voyager       53         Les disques dans Odyssey/Voyager       53         Disque Flash       53         NAVDATA       53         •       MAPS         •       MAPS         •       OTHER         •       Stream         •       Stream         •       TERRAIN         Disque RAM       53         •       Stream         •       TERRAIN         Disque RAM       54         Carte SD/MMC       54         Strie du programme       55         Installation d'un projet sur l'EFIS physique       56         Installation d'ecrans sur l'EFIS physique       56         Installation d'ecrans sur l'EFIS physique       56         Installation d'ecrans sur l'EFIS physique       56         Installation d'ecrans sur l'Erigma physique       57         Copie des fichier écran sur la carte SD       57         Récupération d'écrans sur l'Enigma physique       58         Copie des fichier écran sur la carte SD sur le simulateur       58         Néthode simulation de c                                                                                                    | Les disques dans Enigma                                                                                         |          |          |           |
| Disque RAM       52         Carte SD/MMC       52         Emplacement des fichiers Odyssey/Voyager       53         Les disques dans Odyssey/Voyager       53         Disque Flash       53         •       MAPS         •       MAPS         •       MAVS         •       MAVS         •       OTHER         •       SCREENS         •       SCREENS         •       Stague RAM         Carte SD/MMC       54         Carte SD/MMC       54         Carte SD/MMC       54         Carte SD/MMC       54         Sortie du programme       55         Installation d'un projet sur l'EFIS physique       55         Installation d'ur projet sur l'EFIS physique       56         Copie sur SD       56         Installation sur l'EFIS       57         Copie des fichier écran sur la carte SD       56         Installation d'ecrans sur l'Chysey/Voyager physique       58         Copie des fichier écran sur la carte SD       58         Copie des fichier écran sur la carte SD       58         Copie des fichier écran sur la carte SD       58         Installation de carte SD       59 </td <td>Disque Elash</td> <td></td> <td></td> <td>52</td>                                                                                                    | Disque Elash                                                                                                    |          |          | 52        |
| Disque NAM       24         Carte SD/MMC       52         Emplacement des fichiers Odyssey/Voyager       53         Les disques dans Odyssey/Voyager       53         Disque Flash       53         MAPS       53         NAVDATA       53         SCREENS       53         SCREENS       53         Disque RAM       54         Carte SD/MMC       54         Carte SD/MMC       54         Carte SD/MMC       54         Carte SD/MMC       54         Carte SD/MMC       54         Corte SD/MMC       54         Corte SD/MMC       54         Corte SD/MMC       54         Corte SD/MMC       55         Installation d'un projet sur l'EFIS physique       55         Installation d'ecrans sur l'EFIS physique       56         Copie sur SD       56         Récupération d'écrans sur l'a carte SD       57         Copie des fichier écran sur la carte SD       57         Récupération d'écrans sur l'a carte SD       58         Installation de scrans SD       58         Copie des fichier écran sur la carte SD       58         Installation de carte SD       59                                                                                                    |                                                                                                    |          |          |           |
| Carte SD/MMC       52         Emplacement des fichiers Odyssey/Voyager       53         Les disques dans Odyssey/Voyager       53         Disque Flash       53         •       MAPS         •       MAPS         •       NAVDATA         53       •         •       NAVDATA         •       OTHER         •       OTHER         •       SCREENS         •       SCREENS         •       TERRAIN         53       •         TERRAIN       53         •       TERRAIN         53       •         •       TERRAIN         53       •         •       TERRAIN         53       •         Listallation d'un projet sur l'EFIS physique         Installation d'un projet sur l'EFIS physique         Copie sur SD       56         Installation sur l'EFIS         Installation sur l'EFIS         Récupération d'écrans sur l'Engma physique         Copie des fichier écran sur la carte SD         Installation des écrans depuis la carte SD         Installation des écrans sur l'Adysey/Voyager physique         Copie des fichier écrans                                                                                                    |                                                                                                    |          |          |           |
| Emplacement des incluiers oblyssey/Voyager       53         Les disques dans Odyssey/Voyager       53         Disque Flash       53         •       MAPS         •       NAVDATA         •       OTHER         53       SCREENS         •       ST         •       OTHER         •       SCREENS         •       SCREENS         •       ST         •       TERRAIN         •       ST         •       SCREENS         •       ST         •       TERRAIN         •       ST         •       TERRAIN         •       ST         •       TERRAIN         •       ST         •       TERRAIN         •       ST         •       TERRAIN         •       St         •       TERRAIN         •       St         •       St         •       St         •       St         •       St         •       St         •       St         •       St                                                                                                    | Carre SD/MMC                                                                                                    |          |          |           |
| Disque Flash       53         •       MAPS         •       MAPS         •       NAVDATA         •       S3         •       OTHER         •       S3         •       OTHER         •       S3         •       OTHER         •       S3         •       SCREENS         •       S3         •       TERRAIN         •       S3         •       TERRAIN         •       S4         Carte SD/MMC       54         Sortie du programme       55         Installation d'un projet sur l'EFIS physique       55         Installation d'écrans sur l'EFIS physique       56         Copie sur SD       56         Installation d'écrans sur l'Enigma physique       56         Récupération d'écrans sur la carte SD       57         Récupération d'écrans sur la carte SD       58         Installation du carte SD       58         Copie des fichier écran sur la carte SD       58         Copie des fichier écran sur la carte SD       58         Installation de écrans SD = 10       58         Installation de carte SD                                                                                                    | Les disques dans Odyssey/Voyager                                                                                |          |          |           |
| Disque Flash       53         •       MAPS         •       NAVDATA         •       NAVDATA         •       SCREENS         •       SCREENS         •       TERRAIN         53       TERRAIN         53       SCREENS         •       TERRAIN         54       Carte SD/MMC         Carte SD/MMC       54         Carte SD/MMC       54         Installation d'up projet sur l'EFIS physique       55         Installation d'up projet sur l'EFIS physique       55         Installation d'écrans sur l'EFIS physique       56         Copie sur SD       56         Installation d'écrans sur l'EFIS       55         Installation d'écrans sur l'Enigma physique       56         Copie des fichier écran sur la carte SD       57         Copie des fichier écran sur la carte SD       57         Copie des fichier écran sur la carte SD       58         Installation de carte SD       58         Installation de carte SD       59         Méthode simulation de carte SD       59         Méthode copie de fichiers       59         Méthode copie de fichiers       59         Méthode copie de fichi                                                                                                    | Diama Flack                                                                                                    |          |          |           |
| <ul> <li>MAPS</li> <li>NAVDATA</li> <li>S3</li> <li>OTHER</li> <li>S3</li> <li>SCREENS</li> <li>TERRAIN</li> <li>S3</li> <li>Disque RAM</li> <li>Carte SD/MMC</li> <li>Sortie du programme</li> <li>S5</li> <li>Installation d'un projet sur l'EFIS physique</li> <li>Installation d'un projet sur l'EFIS physique</li> <li>Copie sur SD</li> <li>Installation d'écrans sur l'EFIS</li> <li>Installation d'écrans sur l'EFIS</li> <li>S6</li> <li>Installation d'écrans sur l'EFIS</li> <li>Installation d'écrans sur l'EFIS</li> <li>Installation d'écrans sur l'Erigma physique</li> <li>Copie des fichier écran sur la carte SD</li> <li>Copie des fichier écran sur la carte SD</li> <li>S6</li> <li>Installation des écrans depuis la carte SD sur le simulateur</li> <li>S6</li> <li>Installation des écrans depuis la carte SD sur le simulateur</li> <li>S9</li> <li>Méthode copie de fichiers</li> <li>S9</li> <li>Méthode copie de fichiers</li> <li>S9</li> <li>S9</li> <li>S9</li> <li>S9</li> <li>S9</li> <li>S9</li> <li>S9</li> <li>S9</li> <li>S9</li> <li>S9</li> <li>S9<td></td><td></td><td></td><td></td></li></ul> |                                                                                                    |          |          |           |
| <ul> <li>NAVDATA</li></ul>                                                                                                    | • MAPS                                                                                                    | ••••••   |          |           |
| <ul> <li>OTHER</li> <li>SCREENS</li> <li>SCREENS</li> <li>TERRAIN</li> <li>Disque RAM</li> <li>Carte SD/MMC</li> <li>Source SD/MMC</li> <li>Source SD/MMC</li> <li>Source SD</li> <li>Installation d'un projet sur l'EFIS physique</li> <li>Installation d'écrans sur l'EFIS physique</li> <li>Source SD</li> <li>Installation d'écrans sur l'EFIS</li> <li>Installation d'écrans sur l'EFIS</li> <li>Installation d'écrans sur l'EFIS</li> <li>Installation d'écrans sur l'Enigma physique</li> <li>Source SD</li> <li>Source SD</li> <li>Installation d'écrans sur l'Enigma physique</li> <li>Source SD</li> <li>Source SD</li> <li>Installation d'écrans sur l'A carte SD</li> <li>Source SD</li> <li>Sour La carte SD</li> <li>Source SD</li> <li>Source SD</li>     &lt;</ul>                                                           | NAVDAIA     OTHER                                                                                               | •••••    |          |           |
| SCREENS                                                                                                    |                                                                                                    | ••••••   |          |           |
| Disque RAM       53         Disque RAM       54         Carte SD/MMC       54         Sortie du programme       55         Installation d'un projet sur l'EFIS physique       55         Installation d'écrans sur l'EFIS physique       56         Copie sur SD       56         Installation sur l'EFIS       56         Installation d'écrans sur l'Enigma physique       56         Récupération d'écrans sur l'Enigma physique       57         Copie des fichier écran sur la carte SD       57         Récupération d'écrans sur l'Odyssey/Voyager physique       58         Copie des fichier écran sur la carte SD       58         Installation de sécrans depuis la carte SD sur le simulateur       59         Méthode simulation de carte SD       59         Méthode copie de fichiers       59         Mise à jour       60         Limitation de responsabilité       60         © 2009 Delta Omega www.delta-omega.com www.stratomaster.eu       Rev 54       11-Dec-09       Page 3/60                                                                                                    | SUREENS     TEDDAIN                                                                                             |          |          |           |
| Disque RAM       54         Carte SD/MMC       54         Sortie du programme       55         Installation d'un projet sur l'EFIS physique       55         Installation d'écrans sur l'EFIS physique       56         Copie sur SD       56         Installation sur l'EFIS       56         Installation d'écrans sur l'EFIS       56         Récupération d'écrans sur l'Enigma physique       56         Copie des fichier écran sur la carte SD       56         Récupération d'écrans sur l'Odyssey/Voyager physique       57         Copie des fichier écran sur la carte SD       57         Récupération d'écrans depuis la carte SD       58         Installation des écrans depuis la carte SD sur le simulateur       59         Méthode simulation de carte SD       59         Méthode copie de fichiers       59         Mise à jour       60         Limitation de responsabilité       60         © 2009 Delta Omega www.delta-omega.com www.stratomaster.eu       Rev 54       11-Dec-09       Page 3/60                                                                                                    |                                                                                                    |          |          |           |
| Carte SD/MMC       54         Sortie du programme       55         Installation d'un projet sur l'EFIS physique       55         Installation d'écrans sur l'EFIS physique       56         Copie sur SD       56         Installation sur l'EFIS       56         Récupération d'écrans sur l'Enigma physique       56         Récupération d'écrans sur l'Enigma physique       57         Copie des fichier écran sur la carte SD       57         Récupération d'écrans sur l'Odyssey/Voyager physique       58         Copie des fichier écran sur la carte SD       58         Installation de sérans depuis la carte SD sur le simulateur       59         Méthode copie de fichiers       59         Mise à jour       60         Limitation de responsabilité       60         © 2009 Delta Omega www.delta-omega.com www.stratomaster.eu       Rev 54       11-Dec-09       Page 3/60                                                                                                    | Disque RAM                                                                                                    |          |          |           |
| Sortie du programme       55         Installation d'un projet sur l'EFIS physique       55         Installation d'écrans sur l'EFIS physique       56         Copie sur SD       56         Installation sur l'EFIS       56         Installation d'écrans sur l'Enigma physique       56         Récupération d'écrans sur l'Enigma physique       57         Copie des fichier écran sur la carte SD       57         Récupération d'écrans sur l'Odyssey/Voyager physique       58         Copie des fichier écran sur la carte SD       57         Récupération d'écrans depuis la carte SD       58         Installation de carte SD       58         Installation de carte SD       58         Installation de carte SD       59         Méthode simulation de carte SD       59         Mise à jour       60         Limitation de responsabilité       60         © 2009 Delta Omega www.delta-omega.com www.stratomaster.eu       Rev 54       11-Dec-09       Page 3/60         Reproduction & diffusion interdites       8       11-Dec-09       Page 3/60                                                                                                    | Carte SD/MMC                                                                                                    |          |          |           |
| Installation d'un projet sur l'EFIS physique       55         Installation d'écrans sur l'EFIS physique       56         Copie sur SD       56         Installation sur l'EFIS       56         Récupération d'écrans sur l'Enigma physique       57         Copie des fichier écran sur la carte SD       57         Récupération d'écrans sur l'Odyssey/Voyager physique       58         Copie des fichier écran sur la carte SD       58         Copie des fichier écran sur la carte SD       58         Copie des fichier écran sur la carte SD       58         Installation des écrans depuis la carte SD sur le simulateur       59         Méthode simulation de carte SD       59         Méthode copie de fichiers       59         Mise à jour       60         Limitation de responsabilité       60         © 2009 Delta Omega www.delta-omega.com www.stratomaster.eu       Rev 54       11-Dec-09       Page 3/60                                                                                                    | Sortie du programme                                                                                             |          |          |           |
| Installation diecrans sur l'EFIS physique       56         Copie sur SD       56         Installation sur l'EFIS       56         Récupération d'écrans sur l'Enigma physique       57         Copie des fichier écran sur la carte SD       57         Récupération d'écrans sur l'Odyssey/Voyager physique       58         Copie des fichier écran sur la carte SD       58         Copie des fichier écran sur la carte SD       58         Installation des écrans depuis la carte SD sur le simulateur       59         Méthode simulation de carte SD       59         Méthode copie de fichiers       59         Mise à jour       60         Limitation de responsabilité       60         © 2009 Delta Omega www.delta-omega.com www.stratomaster.eu       Rev 54       11-Dec-09         Page 3/60       Reproduction & diffusion interdites       Page 3/60                                                                                                    | Installation d'un projet sur l'EFIS physique                                                                    |          |          |           |
| Copie sur SD       56         Installation sur l'EFIS       56         Récupération d'écrans sur l'Enigma physique       57         Copie des fichier écran sur la carte SD       57         Récupération d'écrans sur l'Odyssey/Voyager physique       58         Copie des fichier écran sur la carte SD       58         Copie des fichier écran sur la carte SD       58         Installation des écrans depuis la carte SD sur le simulateur       59         Méthode simulation de carte SD       59         Méthode copie de fichiers       59         Mise à jour       60         Limitation de responsabilité       60         © 2009 Delta Omega www.delta-omega.com www.stratomaster.eu       Rev 54       11-Dec-09         Page 3/60       Reproduction & diffusion interdites       Page 3/60                                                                                                    | Installation d'ecrans sur l'EFIS physique                                                                       |          |          |           |
| Installation sur l'EFIS       56         Récupération d'écrans sur l'Enigma physique       57         Copie des fichier écran sur la carte SD       57         Récupération d'écrans sur l'Odyssey/Voyager physique       58         Copie des fichier écran sur la carte SD       58         Copie des fichier écran sur la carte SD       58         Installation des écrans depuis la carte SD sur le simulateur       59         Méthode simulation de carte SD       59         Méthode copie de fichiers       59         Mise à jour       60         Limitation de responsabilité       60         © 2009 Delta Omega www.delta-omega.com www.stratomaster.eu       Rev 54       11-Dec-09       Page 3/60         Reproduction & diffusion interdites       Rev 54       11-Dec-09       Page 3/60                                                                                                    | Copie sur SD                                                                                                    |          |          |           |
| Récupération d'écrans sur l'Enigma physique       57         Copie des fichier écran sur la carte SD       57         Récupération d'écrans sur l'Odyssey/Voyager physique       58         Copie des fichier écran sur la carte SD       58         Installation des écrans depuis la carte SD sur le simulateur       59         Méthode simulation de carte SD       59         Méthode copie de fichiers       59         Mise à jour       60         Limitation de responsabilité       60         © 2009 Delta Omega www.delta-omega.com www.stratomaster.eu       Rev 54       11-Dec-09       Page 3/60                                                                                                    | Installation sur l'EFIS                                                                                         |          |          | 56        |
| Copie des fichier écran sur la carte SD       57         Récupération d'écrans sur l'Odyssey/Voyager physique       58         Copie des fichier écran sur la carte SD       58         Installation des écrans depuis la carte SD sur le simulateur       59         Méthode simulation de carte SD       59         Méthode copie de fichiers       59         Mise à jour       60         Limitation de responsabilité       60         © 2009 Delta Omega www.delta-omega.com www.stratomaster.eu       Rev 54       11-Dec-09       Page 3/60                                                                                                    | Récupération d'écrans sur l'Enigma physique                                                                     |          |          |           |
| Récupération d'écrans sur l'Odyssey/Voyager physique       58         Copie des fichier écran sur la carte SD       58         Installation des écrans depuis la carte SD sur le simulateur       59         Méthode simulation de carte SD       59         Méthode copie de fichiers       59         Mise à jour       60         Limitation de responsabilité       60         © 2009 Delta Omega www.delta-omega.com www.stratomaster.eu       Rev 54       11-Dec-09       Page 3/60         Reproduction & diffusion interdites       Rev 54       11-Dec-09       Page 3/60                                                                                                    | Copie des fichier écran sur la carte SD                                                                         |          |          |           |
| Copie des fichier écran sur la carte SD       58         Installation des écrans depuis la carte SD sur le simulateur       59         Méthode simulation de carte SD       59         Méthode copie de fichiers       59         Mise à jour       60         Limitation de responsabilité       60         © 2009 Delta Omega www.delta-omega.com www.stratomaster.eu       Rev 54       11-Dec-09       Page 3/60         Reproduction & diffusion interdites       8       11-Dec-09       Page 3/60                                                                                                    | Récupération d'écrans sur l'Odyssey/Voyager physique                                                            |          |          |           |
| Installation des écrans depuis la carte SD sur le simulateur       59         Méthode simulation de carte SD       59         Méthode copie de fichiers       59         Mise à jour       60         Limitation de responsabilité       60         © 2009 Delta Omega       www.delta-omega.com       www.stratomaster.eu       Rev 54       11-Dec-09       Page 3/60         Reproduction & diffusion interdites       60       60       60       60                                                                                                    | Copie des fichier écran sur la carte SD                                                                         |          |          |           |
| Méthode simulation de carte SD.       59         Méthode copie de fichiers       59         Mise à jour       60         Limitation de responsabilité       60         © 2009 Delta Omega www.delta-omega.com www.stratomaster.eu       Rev 54 11-Dec-09       Page 3/60         Reproduction & diffusion interdites       Rev 54 11-Dec-09       Page 3/60                                                                                                    | Installation des écrans depuis la carte SD sur le simulateur                                                    |          |          |           |
| Méthode copie de fichiers       59         Mise à jour       60         Limitation de responsabilité       60         © 2009 Delta Omega       www.delta-omega.com       www.stratomaster.eu       Rev 54       11-Dec-09       Page 3/60         Reproduction & diffusion interdites       Rev 54       11-Dec-09       Page 3/60                                                                                                    | Méthode simulation de carte SD                                                                                  |          |          |           |
| Mise à jour                                                                                                    | Méthode copie de fichiers                                                                                       |          |          |           |
| Limitation de responsabilité                                                                                                    | Mise à jour                                                                                                    |          |          |           |
| © 2009 Delta Omega <u>www.delta-omega.com www.stratomaster.eu</u> Rev 54 11-Dec-09 Page 3/60 Reproduction & diffusion interdites                                                                                                    | Limitation de responsabilité                                                                                    |          |          | 60        |
| © 2009 Delta Omega www.delta-omega.com www.stratomaster.eu Rev 54 11-Dec-09 Page 3/60 Reproduction & diffusion interdites                                                                                                    |                                                                                                    |          |          |           |
|                                                                                                    | © 2009 Delta Omega <u>www.delta-omega.com</u> <u>www.stratomaster.eu</u><br>Reproduction & diffusion interdites | Rev 54 1 | 1-Dec-09 | Page 3/60 |